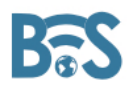

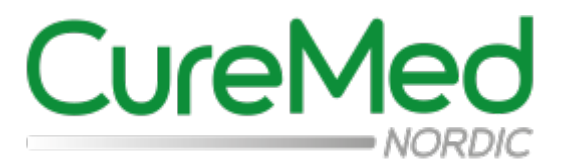

# **Bruksanvisning** För BVS Pro W

Bladderscanner

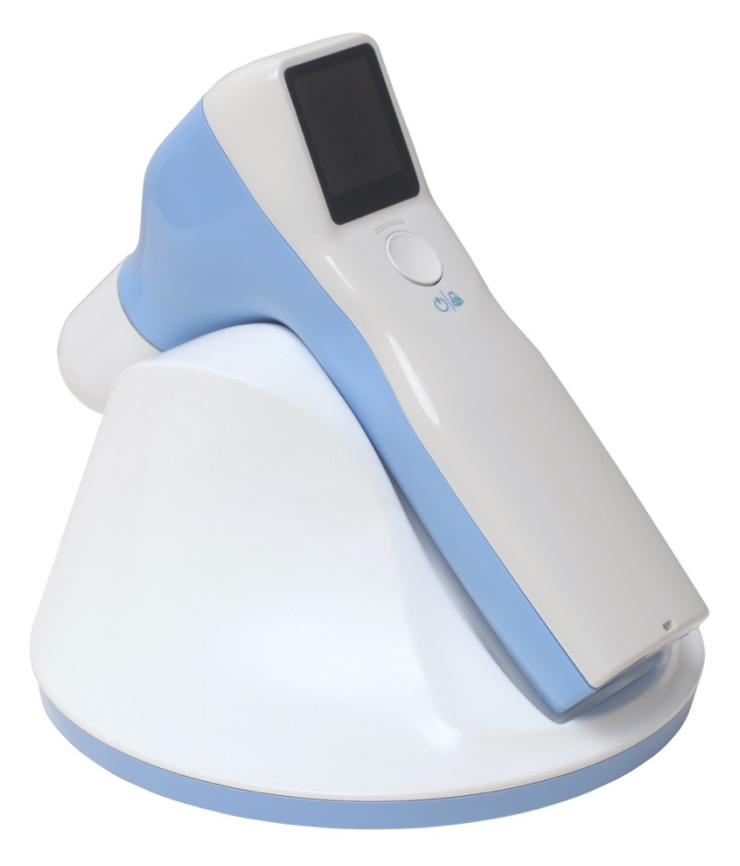

Version: V1.0.4 Revisionsdatum: 2023-04-20

# Innehållsförteckning

|                                                          | Sida  |
|----------------------------------------------------------|-------|
| 1 Säkerhetsinformation                                   | 4-11  |
| 1.1 Patientsäkerhet och Risker                           | 4     |
| 1.2 Säkerhet gällande utrustningen                       | 5     |
| 1.3 Säkerhet gällande batteriet                          | 5     |
| 1.4 Säkerhet gällande proben                             | 6     |
| 1.5 Elektromagnetisk kompatibilitet                      | 6     |
| 1.6 ALARA                                                | 9     |
| 1.7 Etiketter och förklaring av använda symboler         | 10-11 |
| 2 Introduktion                                           | 12-13 |
| 2.1 Huvudegenskaper                                      | 12    |
| 2.2 Avsedd Användning                                    | 12    |
| 2.3 Kontraindikationer                                   | 13    |
| 2.4 Mjukvara                                             | 13    |
| 2.5 Utrustningens livslängd                              | 13    |
| 3 Produktspecifikationer                                 | 13-15 |
| 3.1 Specifikationer                                      | 13    |
| 3.2 Säkerhet                                             | 13    |
| 3.3 Produktklassificering                                | 14    |
| 3.4 Laddningsbart batteri                                | 14    |
| 3.5 Driftsvillkor                                        | 14    |
| 3.6 Förvaring och Transport                              | 14-15 |
| 3.7 Specifikationer för laddningsadaptern                | 15    |
| 4 Komma igång med utrustningen                           | 16-21 |
| 4.1 Uppackning och kontroll av utrustningens komponenter | 16    |
| 4.2 Produktöversikt                                      | 16-18 |
| 4.3 Installation av batteri                              | 19-20 |
| 4.4 Laddning av BVS Pro W                                | 20-21 |
| 5 Användning av BVS Pro W                                | 22-37 |
| 5.1 Uppstart och avstängning                             | 22    |
| 5.2 Mätning av Blåsvolymen                               | 23-29 |
| 5.3 Scanna Patientinformation                            | 30    |
| 5.4 Skriva ut en mätning                                 | 30    |
| 5.5 Inställningsmeny                                     | 30-37 |
| 6 Rengöring och Underhåll                                | 38-41 |
| 6.1 Rengöring och Desinficering av BVS Pro W             | 38-39 |
| 6.2 Daglig kontroll                                      | 40    |

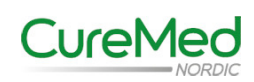

|                                            | Sida |
|--------------------------------------------|------|
| 6.3 Årligt Underhåll                       | 40   |
| 6.4 Kassering av Utrustningen              | 40   |
| 6.5 Garanti                                | 40   |
| 6.6 Information om Tillverkare/Distributör | 41   |
| 7 Felsökning                               | 42   |
| 7.1 Vanligt förekommande problem           | 42   |
| Bilaga 1 Rapport över akustisk uteffekt    | 43   |

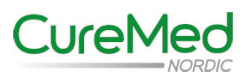

# 1 Säkerhetsinformation

Den här guiden går igenom utrustningens komponenter, funktion, förvaring och försiktighetsåtgärder. Alla användare måste läsa hela denna bruksanvisning innan BVS Pro W börjar användas. Försök inte att handha utrustningen innan du grundligt förstår alla instruktioner och förfaranden i denna bruksanvisning.

## **1.1** Patientsäkerhet och risker

#### Varning:

- Desinficera alltid proben efter varje patient.
- Vidtag försiktighet vid scanning av patienter som har haft en suprapubiskeller bäckenoperation.
- Använd inte BVS Pro W på patienter med ascites.
- Använd inte BVS Pro W på patienter som har sår i hypogastrium.
- BVS Pro W är inte avsedd att användas som fosterdetektor eller för användning på gravida patienter.
- Utför inte något underhåll på BVS pro W när den används.
- Använd inte BVS Pro W tillsammans med högfrekvent operationsutrustning.

#### Risk för felaktiga mätningar

- Noggrannheten försämras om användaren inte får en optimal repeterbar bild.
- Scanna inte patienter som har en kateter i urinblåsan. En kateter kan orsaka mikrobubblor i urinblåsan vilket påverkar noggrannheten av undersökningen.
- Vidtag försiktighet vid scanning av patienter som har haft en suprapubiskeller bäckenoperation. Ärrvävnad, kirurgiska snitt, suturer och klamrar kan påverka ultraljudsöverföringen och mottagningen.

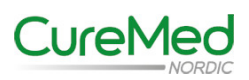

# **1.2** Säkerhet gällande utrustningen

#### Varning:

- BVS Pro W får bara användas av medicinskt utbildad personal.
- Det är inte tillåtet att modifiera utrustningen.
- Använd inte BVS Pro W i närheten av brandfarliga narkosgaser.
- Använd bara den medföljande laddaren för att ladda BVS Pro W.
- Skruva inte isär BVS Pro W eller bryt loss dess hölje. All service av utrustningen (förutom batteribyte) ska utföras av en utbildad tekniker från leverantören.

# 1.3 Säkerhet gällande batteriet

BVS Pro W använder en Lithium-ion batteripack. Observera följande varningar för att säkerställa att batteriet används på ett säkert sätt. Om det skulle uppstå något problem med batteriet, koppla då ur det genast och kontakta distributören CureMed Nordic AB.

### Varning:

- Kortslut inte batteriet genom att låta dess plus och minuspol komma i kontakt med ett elektriskt ledande material. Detta kan leda till svår skada och brand samt att det kan förstöra batteriet och utrustningen.
- Utsätt inte batteriet för kraftigt våld, vibration eller tryck. Batteriets inre skyddande hölje kan då ta skada och leda till att frätande batterisyra läcker ut, batteriet kan också börja brinna och explodera vilket kan orsaka svår skada.
- Utsätt inte batteriet för någon typ av vätska eller fukt.
- Batteriet har inbyggda säkerhetsmekanismer. Plocka inte isär eller modifiera batteriet.
- Använd bara original batteripack som kommer från tillverkaren/distributören.
- Använd bara den medföljande laddaren för att ladda batteriet. Ladda bara batteriet i inomhusmiljö där temperaturen är mellan +5 och +45°C.
- Om utrustningen inte kommer att användas på en längre tid, ladda då upp batteriet till omkring 50%, koppla ur det från utrustningen och förvara det i inomhusmiljö. Detta moment hjälper till att maximera batteriets livslängd.

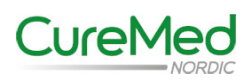

# 1.4 Säkerhet gällande proben

### Varning:

- Utsätt inte utrustningen för ång- eller etylenoxidsterilisering då det ger permanenta skador på proben.
- Utrustningen får ej sänkas ned i någon typ av vätska. Utrustningen har IP (kapslings) klass IPX1.

# 1.5 Elektromagnetisk kompatibilitet

BVS Pro W är testad och uppfyller kraven för elektromagnetisk kompatibilitet (EMC) för medicinteknisk utrustning IEC 60601-1-2:2007. Dessa krav är utformade för att ge rimligt skydd mot skadlig störning i en typisk medicinteknisk installation.

### Varning:

- För att undvika reducerad prestanda hos BVS Pro W använd bara medicinteknisk utrustning som uppfyller IEC 60601-1-2:2007 i dess närhet.
- Använd inte utrustning som har hög elektromagnetisk störning samtidigt med BVS Pro W.

| 1 | Guidance and manufacturer's declaration – electromagnetic emission                                                                                                    |            |                                                                                                    |  |
|---|----------------------------------------------------------------------------------------------------|------------|----------------------------------------------------------------------------------------------------|--|
| 2 | The Ultrasound Bladder Volume Scanner system is intended for use in the electromagnetic environment specified<br>below. The customer or the user of Ultrasound Bladder Volume Scanner system should assure that it is used in such<br>an environment. |            |                                                                                                    |  |
| 3 | Emissions test                                                                                                    | Compliance | Electromagnetic environment - guidance                                                                                                    |  |
| 4 | RF emissions<br>CISPR 11                                                                                                    | Group 1    | The Ultrasound Bladder Volume Scanner system uses RF energy<br>only for its internal function. Therefor, its RF emissions are very low<br>and are not likely to cause any interference in nearby electronic<br>equipment. |  |
| 5 | RF emissions<br>CISPR 11                                                                                                    | Class A    | The Ultrasound Bladder Volume Scanner system suitable for use<br>in all establishments other than domestic, and may be used in                                                                                            |  |
| 6 | Harmonic emissions<br>IEC 61000-3-2                                                                                                    | Class A    | domestic establishments and those directly connected to the public<br>low-voltage power supply network that supplies buildings used for<br>domestic purposes, provided the following warning is heeded.                   |  |
| 7 | Voltage fluctuations /<br>flicker emissions<br>IEC 61000-3-3                                                                                                    | Complies   |                                                                                                    |  |

#### Tillverkarens överensstämmande - elektromagnetisk störning

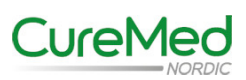

#### Tillverkarens överensstämmande - elektromagnetisk immunitet

| Guidance and manufacturer's declaration – electromagnetic immunity                                                   |                                                                                                    |                                                                                                    |                                                                                                    |
|----------------------------------------------------------------------------------------------------|----------------------------------------------------------------------------------------------------|----------------------------------------------------------------------------------------------------|----------------------------------------------------------------------------------------------------|
| The Ultrasound Bladder Volume Scanner system is intended for use in the electromagnetic environment specified below. |                                                                                                    |                                                                                                    |                                                                                                    |
| environment.                                                                                                    | user of the Offrasound Di                                                                                                    | adder vorume Scamier system sit                                                                                                    | ould assure that it is used in such an                                                                                                    |
| Immunity test                                                                                                    | IEC 60601<br>test level                                                                                                    | Compliance level                                                                                                    | Electromagnetic environment -<br>guidance                                                                                                    |
| Electrostatic<br>discharge (ESD)<br>IEC 61000-4-2                                                                    | ± 6 kV contact<br>± 8 kV air                                                                                                    | ± 6 kV contact<br>± 8 kV air                                                                                                    | Floors should be wood, concrete or<br>ceramic tile. If floors are covered with<br>synthetic material, the relative humidity<br>should be at least 30 %.                                                                                                    |
| Electrostatic<br>transient / burst<br>IEC 61000-4-4                                                                  | ± 2 kV for power<br>supply lines<br>± 1 kV for input/output<br>lines                                                                                                    | ± 2 kV for power<br>supply lines<br>± 1 kV for input/output<br>lines                                                                                                    | Mains power quality should be that of a<br>typical commercial or hospital<br>environment.                                                                                                    |
| Surge<br>IEC 61000-4-5                                                                                               | ± 1 kV differential<br>mode<br>± 2 kV common mode                                                                                                    | ± 1 kV differential mode                                                                                                    | Mains power quality should be that of a<br>typical commercial or hospital<br>environment.                                                                                                    |
| Voltage dips, short<br>interruptions and<br>voltage variations<br>on power supply<br>input lines<br>IEC 61000-4-11   | <pre>&lt; 5 % UT<br/>(&gt;95 % dip in UT)<br/>for 0.5 cycle<br/>40 % UT<br/>(60 % dip in UT)<br/>for 5 cycles<br/>70 % UT<br/>(30 % dip in UT)<br/>for 25 cycles<br/>&lt; 5 % UT<br/>(&gt;95 % dip in UT)<br/>for 5 sec</pre> | < 5 % U <sub>T</sub><br>(>95 % dip in U <sub>T</sub> )<br>for 0.5 cycle<br>40 % U <sub>T</sub><br>(60 % dip in U <sub>T</sub> )<br>for 5 cycles<br>70 % U <sub>T</sub><br>(30 % dip in U <sub>T</sub> )<br>for 25 cycles<br>< 5 % U <sub>T</sub><br>(>95 % dip in U <sub>T</sub> )<br>for 5 sec | Mains power quality should be that of a<br>typical commercial or hospital<br>environment. If the user of the<br>Ultrasound Bladder Volume Scanner<br>system requires continued operation<br>during power mains interruptions, it is<br>recommended that the Ultrasound<br>Bladder Volume Scanner system be<br>powered from an uninterruptible power<br>supply or a battery. |
| Power frequency<br>(50/60 Hz)<br>magnetic field<br>IEC 61000-4-8                                                     | 3 A/m                                                                                                    | 3 A/m                                                                                                    | Power frequency magnetic fields should<br>be at levels characteristic of a typical<br>location in a typical commercial or<br>hospital environment.                                                                                                    |
| NOTE U <sub>T</sub> is the a. c. mains voltage prior to application of the test level.                               |                                                                                                    |                                                                                                    |                                                                                                    |

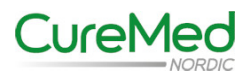

# Tillverkarens överensstämmande - elektromagnetisk immunitet för utrustning och system som inte är livsuppehållande

| Guidance and manufacturer's declaration – electromagnetic immunity |                              |                            |                                                                                            |
|--------------------------------------------------------------------|------------------------------|----------------------------|--------------------------------------------------------------------------------------------|
| The Ultrasound Bladde                                              | r Volume Scanner syste       | em is intended for use i   | n the electromagnetic environment specified below.                                         |
| The customer or the use                                            | er of the Ultrasound Bla     | adder Volume Scanner       | system should assure that it is used in such an                                            |
| environment.                                                       | TTO COCOL COLOR              |                            |                                                                                            |
| Immunity test                                                      | IEC 60601 test level         | Compliance level           | Electromagnetic environment - guidance                                                     |
|                                                                    |                              |                            | Portable and mobile KF communications equipment                                            |
|                                                                    |                              |                            | Bladder Volume Scanner system including collar                                             |
|                                                                    |                              |                            | bladder volume Scamer system, including cables,                                            |
|                                                                    |                              |                            | the equation applicable to the frequency of the transmitter                                |
|                                                                    |                              |                            | ac equation apparente to the nequency of the animater.                                     |
|                                                                    |                              |                            | Recommended separation distance                                                            |
| Conducted RF                                                       | 3 Vrms                       | 3V                         | a 1 <sup>3.5</sup> 1 /p                                                                    |
|                                                                    |                              |                            | $a = \left[\frac{1}{V_1}\right] \sqrt{P}$                                                  |
| IEC 61000-4-6                                                      | 150 kHz to 80 MHz            |                            | · · ·                                                                                      |
|                                                                    |                              |                            |                                                                                            |
|                                                                    |                              |                            |                                                                                            |
|                                                                    |                              |                            |                                                                                            |
|                                                                    |                              |                            |                                                                                            |
|                                                                    |                              |                            | $d = \left[\frac{3.5}{P}\right]_{1} \sqrt{P}$ 80 MHz to 800 MHz                            |
|                                                                    |                              |                            |                                                                                            |
| Radiated RF                                                        | 3 V/m                        | 3 V/m                      |                                                                                            |
| TTC and a s                                                        | 90 MHz to 2.5 CH-            |                            | 7 . /=                                                                                     |
| IEC 61000-4-3                                                      | SU IVITIZ TO 2.3 GTIZ        |                            | $d = \begin{bmatrix} - \\ - \\ - \\ - \\ - \\ - \end{bmatrix} \sqrt{P}$ 800 MHz to 2.5 GHz |
|                                                                    |                              |                            | L1                                                                                         |
|                                                                    |                              |                            | where $p$ is the maximum output power rating of the                                        |
|                                                                    |                              |                            | transmitter in watts (W) according to the transmitter                                      |
|                                                                    |                              |                            | manufacturer and $d$ is the recommended separation                                         |
|                                                                    |                              |                            | distance in metres (m). <sup>b</sup>                                                       |
|                                                                    |                              |                            | Field strengths from fixed PF transmitteer, as determined                                  |
|                                                                    |                              |                            | by an electromagnetic site survey 8 should be less than the                                |
|                                                                    |                              |                            | compliance level in each frequency range. <sup>b</sup>                                     |
|                                                                    |                              |                            |                                                                                            |
|                                                                    |                              |                            | Interference may occur in the vicinity of equipment<br>marked with the following symbol:   |
|                                                                    |                              |                            |                                                                                            |
|                                                                    |                              |                            | (4-3)                                                                                      |
|                                                                    |                              |                            |                                                                                            |
|                                                                    |                              |                            |                                                                                            |
|                                                                    |                              |                            | -                                                                                          |
|                                                                    |                              |                            |                                                                                            |
|                                                                    |                              |                            |                                                                                            |
| NOTE 1 At \$0 MHz and \$00 MHz the higher frequency range applies  |                              |                            |                                                                                            |
| NOTEST STOOMER and                                                 |                              | and a surge applies.       |                                                                                            |
| NOTE 2 These guideline                                             | is may not apply in all situ | iations. Electromagnetic i | s affected by absorption and reflection from structures,                                   |
| objects and people.                                                |                              |                            |                                                                                            |

<sup>a</sup> Field strengths from fixed transmitters, such as base stations for radio (cellular/cordless) telephones and land mobile radios, amateur radio, AM and FM radio broadcast and TV broadcast cannot be predicted theoretically with accuracy. To assess the electromagnetic environment due to fixed RF transmitters, an electromagnetic site survey should be considered. If the measured field strength in the location in which the Ultrasound Bladder Volume Scanner system is used exceeds the applicable RF compliance level above, the Ultrasound Bladder Volume Scanner system should be observed to verify normal operation. If abnormal performance is observed, additional measures may be necessary, such as reorienting or relocating the Ultrasound Bladder Volume Scanner system.
<sup>b</sup> Over the frequency range 150 kHz to 80 MHz, field strengths should be less than 3V/m.

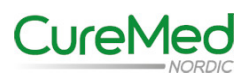

# Rekommenderat avstånd mellan portabel mobil utrustning som använder RF kommunikation och utrustning eller system som inte är livsuppehållande

Recommended separation distances between

portable and mobile RF communications equipment and the Ultrasound Bladder Volume Scanner system The Ultrasound Bladder Volume Scanner system is intended for use in an electromagnetic environment in which radiated RF disturbances are controlled. The customer or the user of the Ultrasound Bladder Volume Scanner system can help prevent electromagnetic interference by maintaining a minimum distance between portable and mobile RF communications equipment (transmitters) and the Ultrasound Bladder Volume Scanner system as recommended below, according to the maximum output power of the communications equipment

|                                                                                                    | Separation distance according to frequency of transmitter<br>m                                                    |                                            |                                          |
|----------------------------------------------------------------------------------------------------|----------------------------------------------------------------------------------------------------|--------------------------------------------|------------------------------------------|
|                                                                                                    | 150 kHz to 80 MHz                                                                                                 | 80 MHz to 800 MHz                          | 800 MHz to 2.5 GHz                       |
| Rated maximum<br>output of transmitter                                                                                | $d = \left[\frac{3.5}{V_1}\right] \sqrt{P}$                                                                       | $d = \left[\frac{3.5}{E_1}\right]\sqrt{P}$ | $d = \left[\frac{7}{E_1}\right]\sqrt{P}$ |
| W                                                                                                    |                                                                                                    |                                            |                                          |
| 0.01                                                                                                    | 0.12                                                                                                    | 0.12                                       | 0.23                                     |
| 0.1                                                                                                    | 0.38                                                                                                    | 0.38                                       | 0.73                                     |
| 1                                                                                                    | 1.2                                                                                                    | 1.2                                        | 2.3                                      |
| 10                                                                                                    | 3.8                                                                                                    | 3.8                                        | 7.3                                      |
| 100                                                                                                    | 12                                                                                                    | 12                                         | 23                                       |
| For transmitters rated at                                                                                             | For transmitters rated at a maximum output power not listed above the recommended separation distance d in metres |                                            |                                          |
| (m) can be estimated using the equation applicable to the frequency of the transmitter, where P is the maximum output |                                                                                                    |                                            |                                          |
| power rating of the transmitter in watts (W) according to the transmitter manufacturer.                               |                                                                                                    |                                            |                                          |
| NOTE 1 At 80 MHz and 800 MHz, the separation distance for the higher frequency range applies.                         |                                                                                                    |                                            |                                          |
| NOTE 2 These guidelines may not apply in all situations. Electromagnetic propagation is affected by absorption and    |                                                                                                    |                                            |                                          |
| reflection from structures, objects and people                                                                        |                                                                                                    |                                            |                                          |

# 1.6 ALARA (As Low As Resonably Achievable) - Så lågt som det är praktiskt möjligt

Det har till dags datum inte påvisats att pulserande diagnostiskt ultraljud producerar någon skadlig bieffekt. När ultraljud används i kliniskt syfte ska det bara användas av medicinskt utbildad personal och det rekommenderas att exponeringstiden för patienten ska hållas så kort som det är kliniskt möjligt. Det går inte att justera uteffekten på ultraljudet i BVS Pro W. Effekten i BVS Pro W är satt så lågt som det är möjligt för att kunna få en klinisk effekt av undersökningen. Det är rekommenderat att hålla undersökningstiden så kort som det är möjligt. Data över den akustiska utgångseffekten finns i Appendix 1 i denna bruksanvisning.

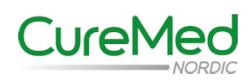

#### **1.7** Etiketter och förklaring av använda symboler

#### Etikett på BVS Pro W

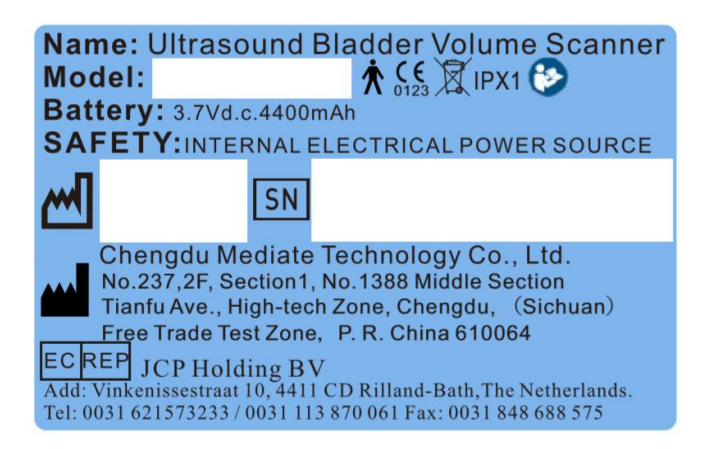

#### Etikett på förpackningen

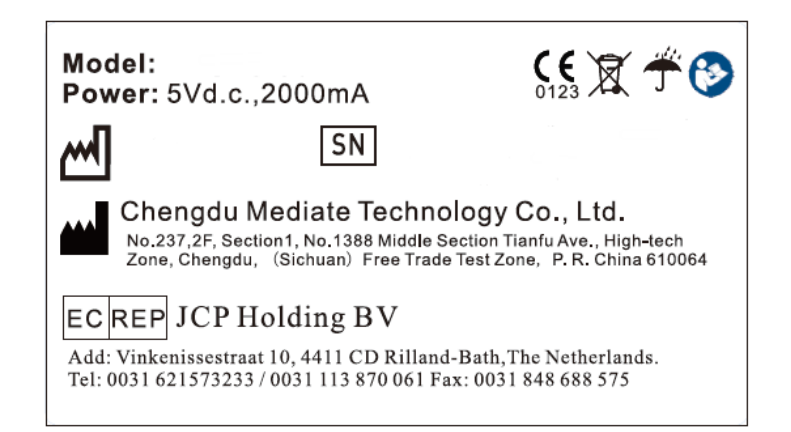

#### Etikett på batteriet

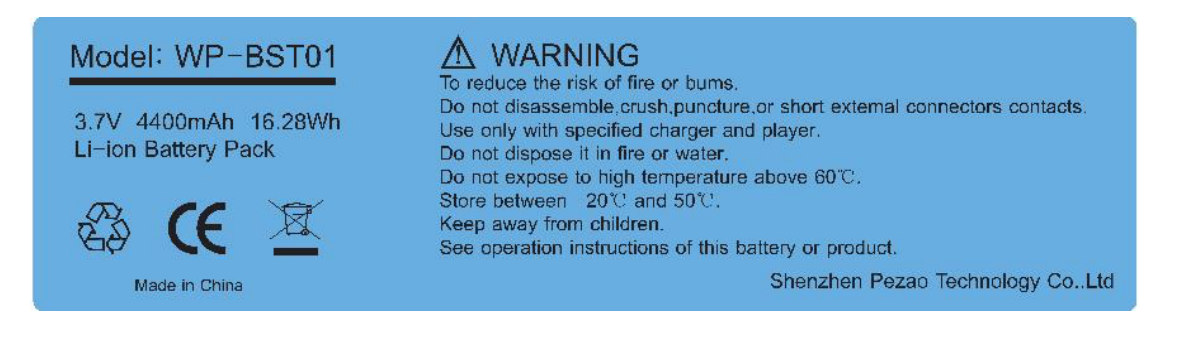

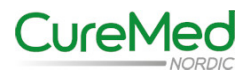

#### Tabell 1.1 Förklaring av symboler som används på etiketterna

| <b>C €</b><br>0123 | CE symbol                                                                                                    |
|--------------------|----------------------------------------------------------------------------------------------------|
| <b>\$</b>          | Hänvisning till bruksanvisningen.                                                                                                    |
| X                  | Släng ej i hushållssopor, produkten ska lämnas på återvinningsstation                                                                          |
| 8                  | Hänvisning till bruksanvisningen.                                                                                                    |
| *                  | Patientansluten del typ B                                                                                                    |
| J                  | Förvaras torrt                                                                                                    |
|                    | Tillverkare                                                                                                    |
| X.                 | Släng ej i hushållssopor, produkten med batteri ska lämnas på återvinningsstation                                                              |
|                    | Universell återvinningssymbol                                                                                                    |
| EC REP             | Indikerar auktoriserad representant i Europeiska Gemenskapen.<br>JCP Holding BV<br>Vinkenissestraat 10, 44111 CD Rilland-Bath<br>Nederländerna |

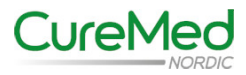

# 2 Introduktion

BVS Pro W som tillverkas av Chengdu Mediate Technology Co Ltd är en portabel bladderscanner. Dess probe projicerar ultraljudsenergi genom nedre delen av buken på patienten och fångar upp ekosignalen och skickar den till instrumentets centralprocessor. Här sker bild och signalbehandling såsom volymberäkning och gränsdetektering.

BVS Pro W använder ultraljud i realtid för att lokalisera urinblåsan och mäta blåsvolymen non-invasivt. Under mätningen av blåsvolymen görs flertalet tvärsnittscanningar av urinblåsan för att beräkna dess volym.

# 2.1 Huvudegenskaper

- Trådlös/Automatisk identifiering av patientens kön genom att instrumentet detekterar urinblåsans kanter med hjälp av tvärsnittsmätningar av urinblåsan.
- Mekanisk sektorscanning med 2.5MHz.
- Prescanning med ultraljudsbilder i realtid för att på ett exakt sätt kunna lokalisera urinblåsan.
- Automatisk detektering av urinblåsans kanter.
- Kommunikation med digitalt patientsystem möjligt.
- Inbyggd QR och streckkodsläsare
- Mjukvaruuppgraderingar för utökade funktioner finns tillgängligt.
- Portabel design, batteridriven.

# 2.2 Avsedd användning

BVS Pro W är avsedd att på en patient mäta urinblåsans volym på ett noninvasivt sätt med hjälp av ultraljud i realtid.

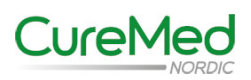

# 2.3 Kontraindikationer

- BVS Pro W ska inte användas på gravida patienter.
- BVS Pro W kan inte användas på patient med skadad hud.
- Risk för felaktiga mätresultat på patienter med förstorad prostata eller ärr.

# 2.4 Mjukvara

BVS-Pro V1.0

## 2.5 Utrustningens livslängd

Den beräknade livslängden är 7 år.

# **3** Produktspecifikationer

# 3.1 Specifikationer

Ultraljudsfrekvens: 2,5 MHz Antal sektioner som scannas vid en mätning: 12 sektioner med ett intervall på 15° Mätintervall: 0-999 ml. Mätnoggrannhet: 0-150 ml ± 15%, 150-999 ml ± 10% Scanningsvinkel: 120 grader Scanningsdjup: 18 cm Scanningstid: mindre än 4,5 sekunder

# 3.2 Säkerhet

I enlighet med IEC 60601-1 och IEC 60601-2-37

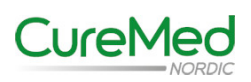

# 3.3 Produktklassificering

1. Skydd mot elektrisk chock: Klass II

Typ B patientansluten del

- 2. Kapslingsklass: IPX1
- 3. Driftsätt: Kontinuerligt
- 4. Patientansluten del: Scanningsprobe

# 3.4 Laddningsbart Batteri

- 1. Märkspänning: 3.7V likspänning
- 2. Kapacitet: 4400 mAh, Litium polymer
- 3. Laddningsspänning: 5V likspänning, 2A
- 4. Laddningstid: Mindre än 4 timmar
- 5. Brytspänning vid urladdning: 2.8V
- 6. Brytspänning vid överladdning: 4.2V
- 7. Drifttemperatur: Laddning +5°C till +45°C, Urladdning: -10°C till +60°C
- 8. Förvaringstemperatur: -5°C till +35°C (40-50% av laddningskapaciteten)

# 3.5 Driftsvillkor

Omgivande temperatur: +5°C till +40°C Relativ fuktighet: ≤ 80% Lufttryck: 0,7 bar till 1,06 bar (70 kPa till 106 kPa) Spänningsanslutning för laddare: AC 100-240V, 0,3A BVS Pro W drivs av det inbyggda batteriet.

# 3.6 Förvaring och Transport

#### Förvaring

Utrustningen ska vara nedpackad i sin förvaringslåda i ett rum med: Temperatur: -20°C till 40°C Relativ fuktighet: ≤ 80% Lufttryck: 0,5 bar till 1,06 bar (50 kPa till 106 kPa) Ingen korrosiv gas, välventilerat utrymme.

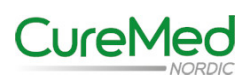

# 3.6 Förvaring och Transport (forts.)

#### Transport

Utrustningen ska vara nedpackad i sin förvaringslåda vid transport. Vidtag försiktighet vid transport och undvik att utsätta utrustningen för snö och regn. Koppla loss batteriet från utrustningen innan transport. Temperatur: -20°C till 40°C Relativ fuktighet: ≤ 80% Lufttryck: 0,5 bar till 1,06 bar (50 kPa till 106 kPa)

# 3.7 Specifikationer för laddningsadaptern

Den medföljande laddningsadaptern är testad enligt EN 60950-1 standarden och uppfyller UL och CSA ekvivalenta standarder. Laddaren är bara avsedd för att ladda batteriet i BVS Pro W som inte kan användas under laddning. Laddningsadaptern är inte avsedd för direkt patientkontakt.

Kopplas till vägguttag med: Spänning: 100-240 V växelspänning. Frekvens: 50/60 Hz Max strömåtgång: 0,3 A

Adaptern lämnar 5V Likspänning, 2,1A Adaptern är dubbelisolerad (Klass II)

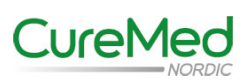

# 4 Komma igång med utrustningen

# 4.1 Uppackning och kontroll av utrustningens komponenter

Öppna upp transportlådan och kontrollera att följande finns med:

Bladderscanner med installerad batteripack. Laddningsstation. Laddningsadapter. Bruksanvisning. Snabbruksanvisning. Rengöringsguide.

Om något saknas eller är skadat kontakta CureMed Nordic på 031-47 58 00 eller på info@curemednordic.se

## 4.2 Produktöversikt

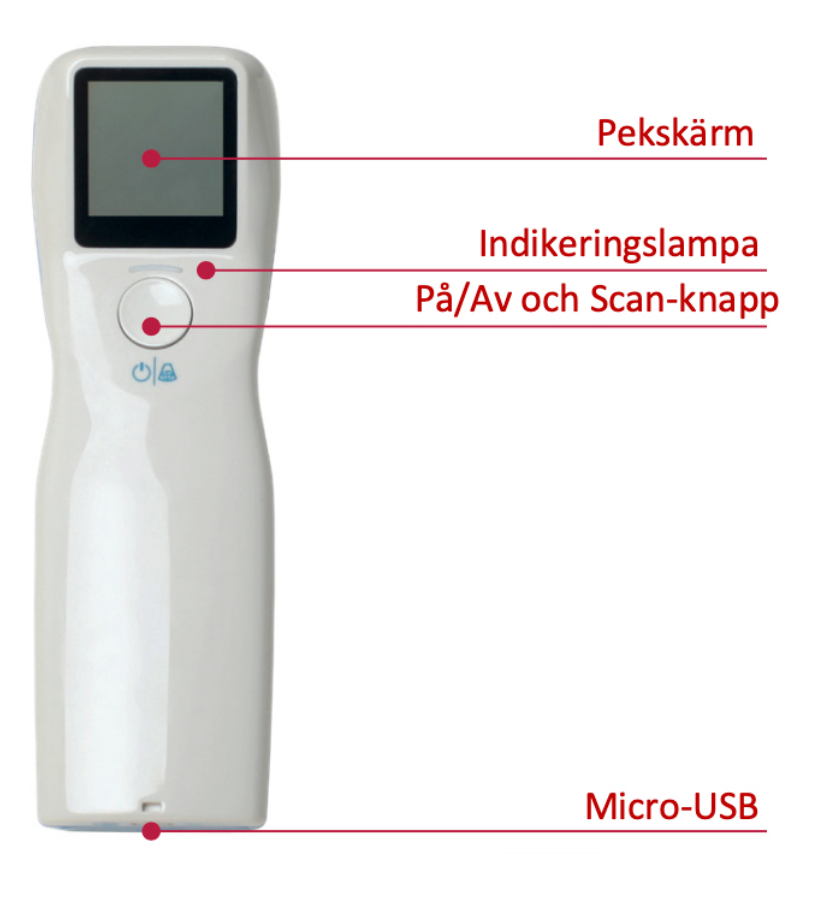

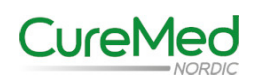

# 4.2 Produktöversikt (fortsättning)

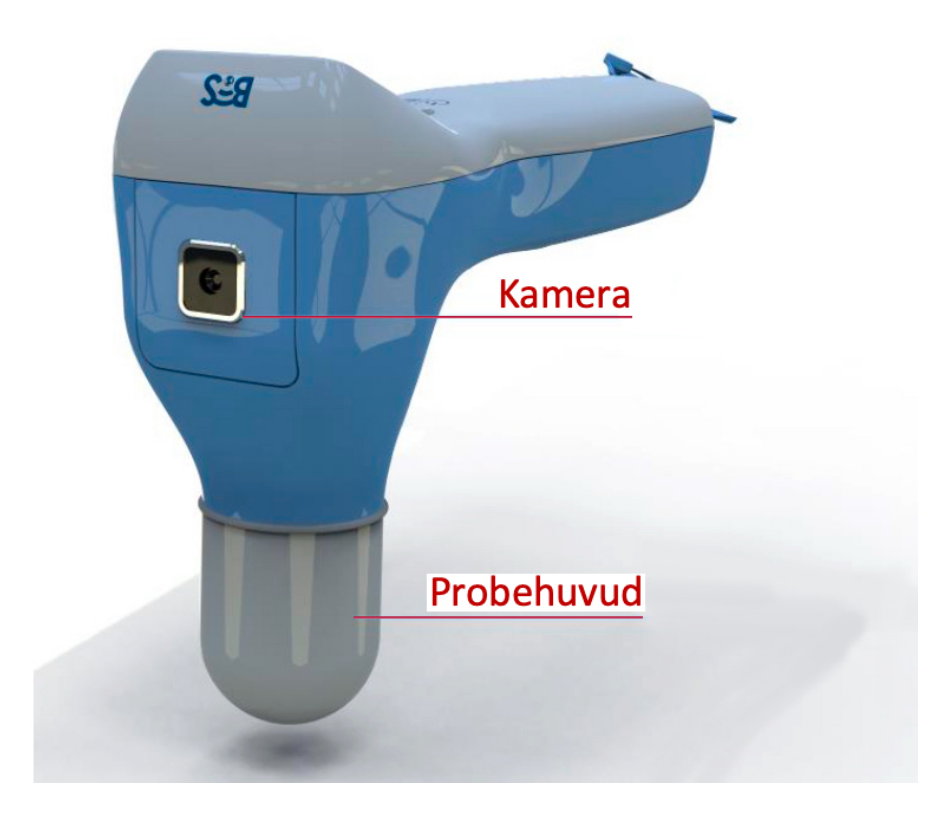

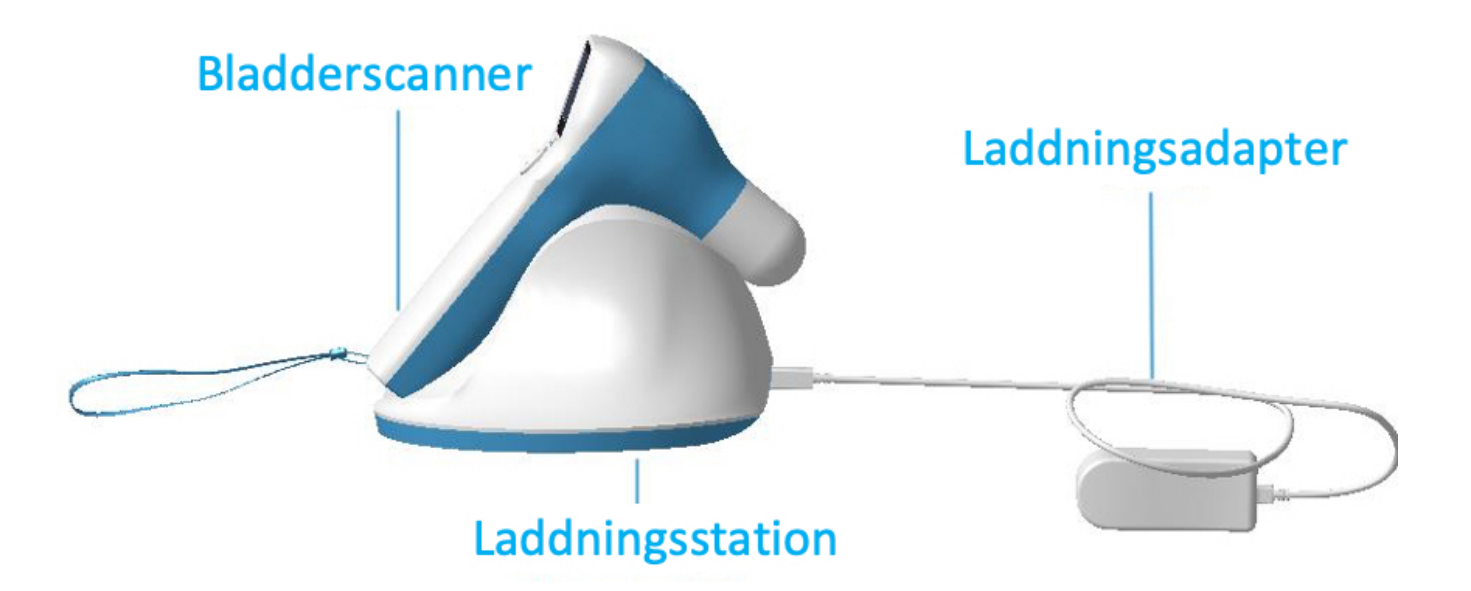

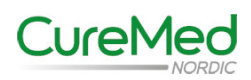

#### Tabell 4.1 Symboler, indikationer, knappar och dess funktion/betydelse på BVS Pro W

|                     | Funktion                                                                                                    |
|---------------------|----------------------------------------------------------------------------------------------------|
| Indikeringslampa    |                                                                                                    |
|                     | När laddning pågår lyser<br>indikeringslampan i rött.<br>När batteriet har blivit fulladdat lyser<br>indikeringslampan grönt.<br>Om indikeringslampan blinkar i rött<br>betyder det att batteriet behöver laddas,<br>se punkt 4.4 i denna bruksanvisning. |
| På/Av och Scanknapp | Tryck och håll inne På/Av och Scan                                                                                                    |
|                     | Starta BVS Pro W om den är avstängd<br>eller<br>Stänga av BVS Pro W om den är påslagen                                                                                                    |
|                     | Kort tryck på På/Av och Scanknapp för<br>att:                                                                                                    |
|                     | Gå från startskärm till Prescan-mode och i<br>Prescan-mode gå till Scanning-mode.<br>Trycker man en gång till efter att<br>scanning är utförd så kommer man till<br>startskärmen                                                                          |
| 5V                  | 5 volt DC (likspänning) för laddning                                                                                                    |
|                     |                                                                                                    |

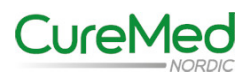

### 4.3 Installation av batteri

Ta bort batteriluckan genom att skjuta den i sidled enligt bilden nedan.

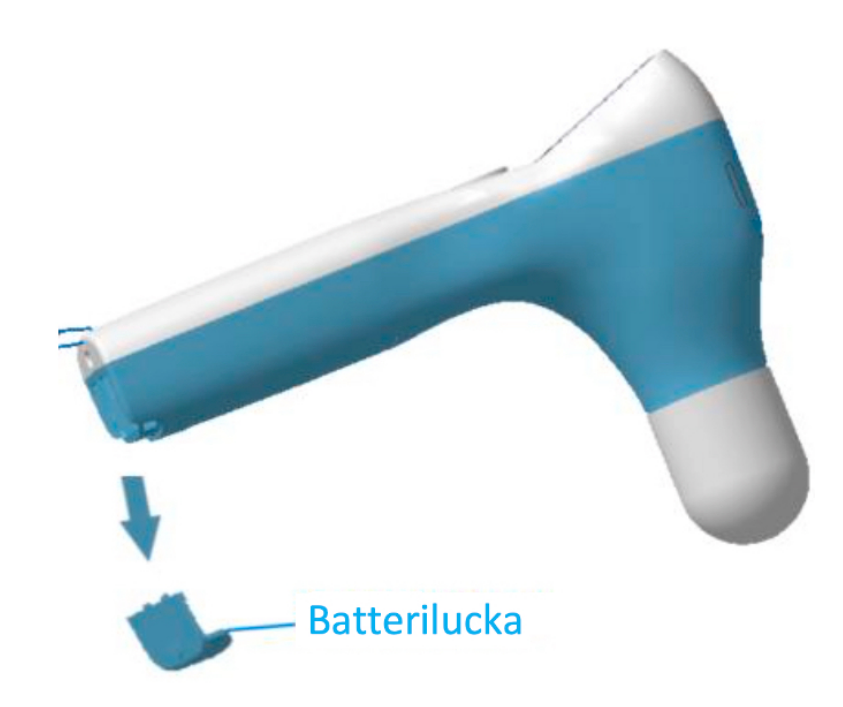

Batteriet skjuts in i batterihållaren enligt bilden nedan:

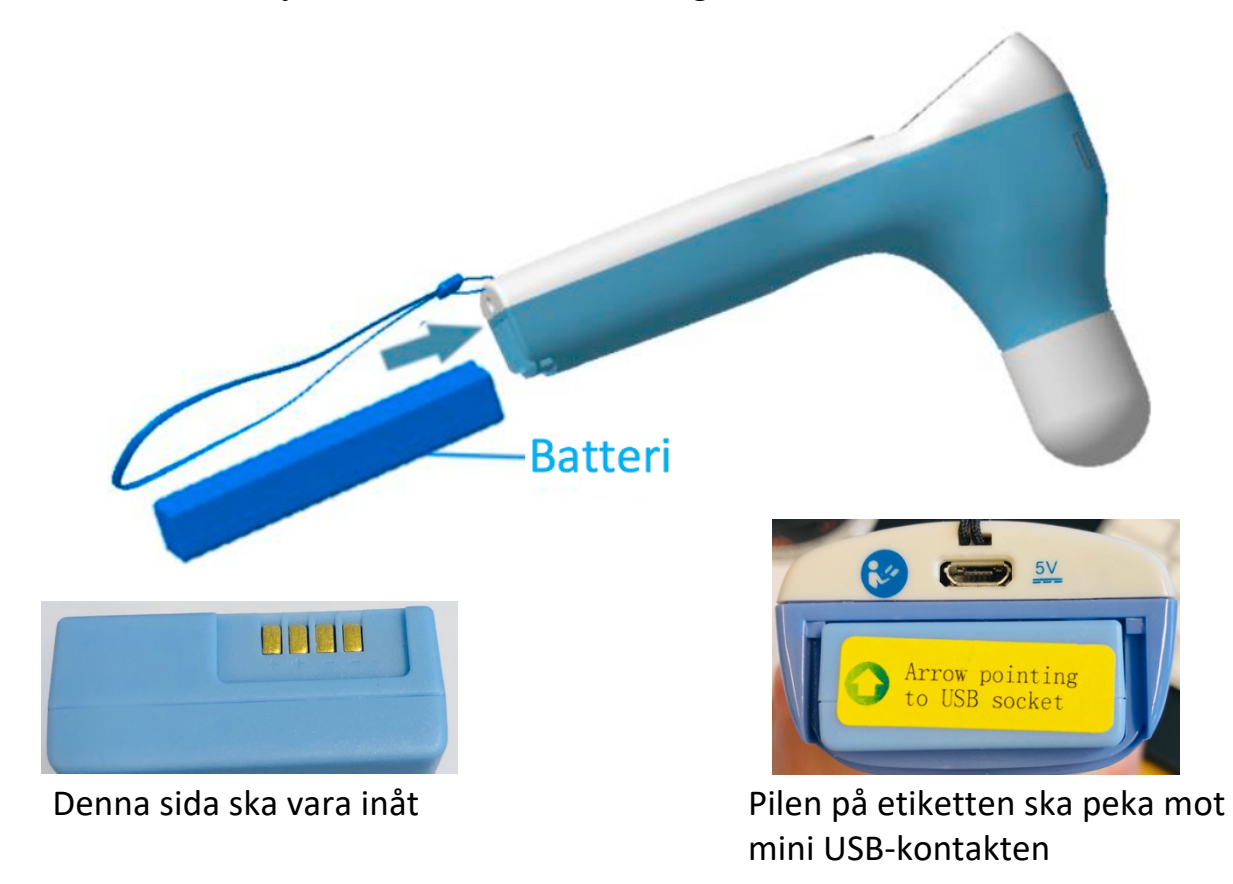

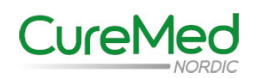

# 4.3 Installation av batteri (fortsättning)

Skjut tillbaka batteriluckan enligt bilden nedan:

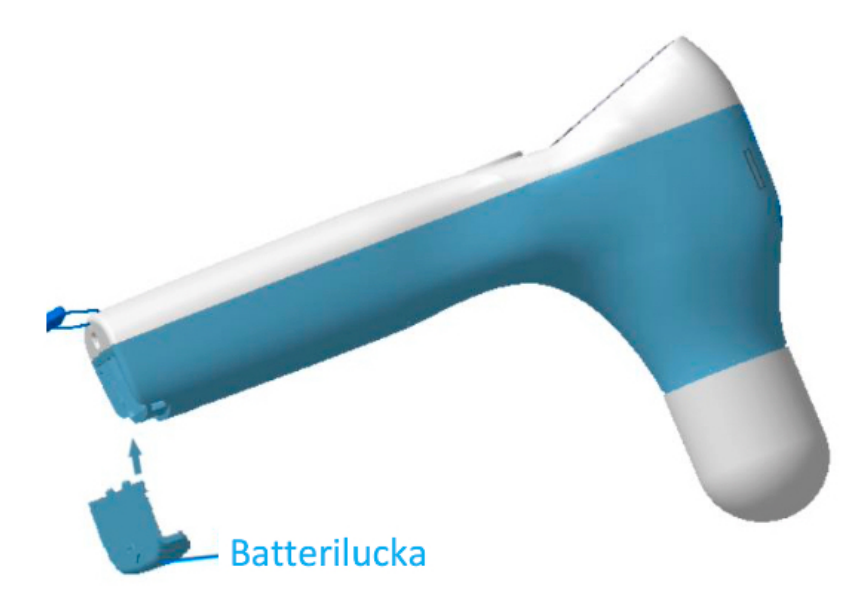

## 4.4 Laddning av BVS PRO W

Att ladda upp ett helt tomt batteri tar ungefär fyra timmar. Det går att ladda BVS PRO W på två sätt:

**1. Laddning med laddningsstationen.** Koppla in laddningsdapterns kabel i laddningsstationens ladduttag (viktig att kontakten är åt rätt håll) och anslut adaptern till ett eluttag. Lägg BVS PRO W i laddningsstationen och kontrollera att indikeringslampan på BVS PRO W lyser rött. När laddningen är klar kommer den att lysa grönt.

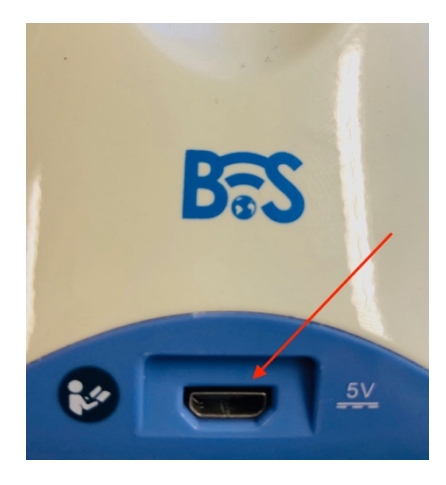

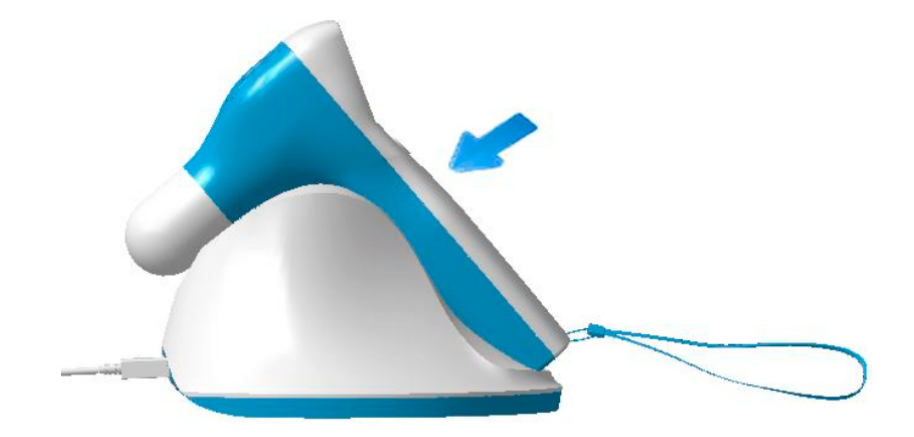

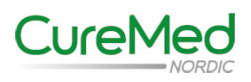

# 4.4 Laddning av BVS PRO W (fortsättning)

**2. Laddning direkt i BVS PRO W.** Koppla in laddningsdapterns kabel i ladduttaget på BVS PRO W (viktig att kontakten är åt rätt håll) och anslut adaptern till ett eluttag. Kontrollera att indikeringslampan på BVS PRO W lyser rött. När laddningen är klar kommer den att lysa grönt.

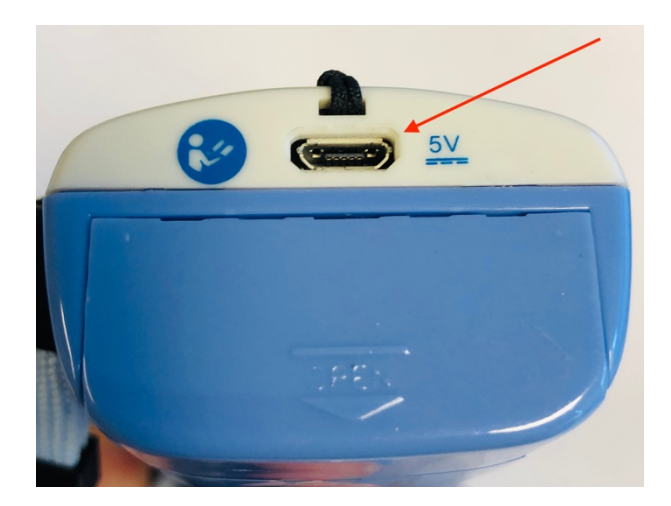

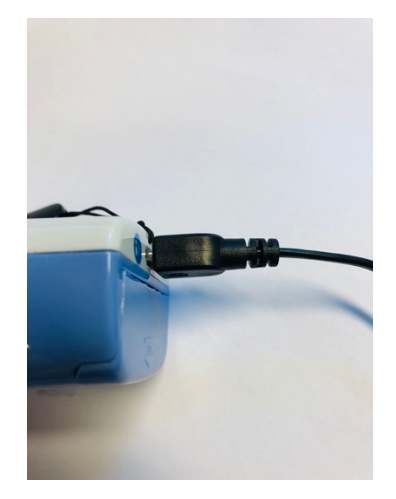

Indikering av batteriets kapacitet visas längst upp till höger i displayen när BVS PRO W är påslagen.

| Batteriet är fulladdat          |
|---------------------------------|
| 60-80% kapacitet kvar           |
| 40-60% kapacitet kvar           |
| 20-40% kapacitet kvar           |
| Mindre än 20% kapacitet<br>kvar |

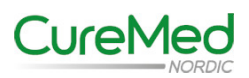

# 5. Användning av BVS Pro W

# 5.1 Uppstart och avstängning

#### Uppstart

Tryck och håll inne På/Av/Scan-knappen i några sekunder tills indikeringslampan lyser rött och pekskärmen tänds upp. Utrustningen gör nu en självkontroll och när den är klar visas startskärmen.

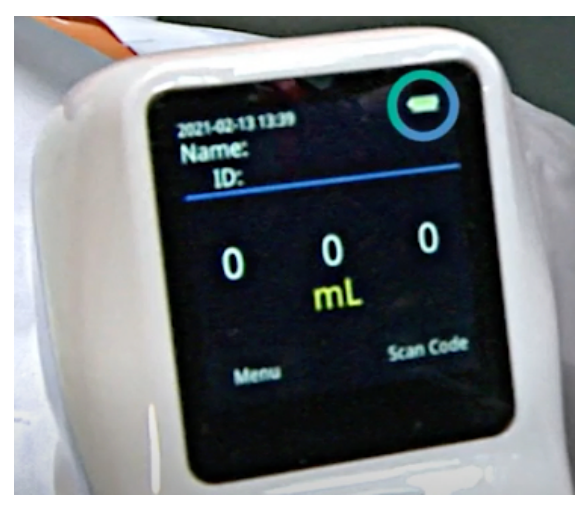

Bild 5 Startskärm

### Avstängning

Tryck och håll inne På/Av/Scan-knappen i c:a två sekunder tills avstängningsrutan visas i skärmen. Tryck på OK för att stänga av.

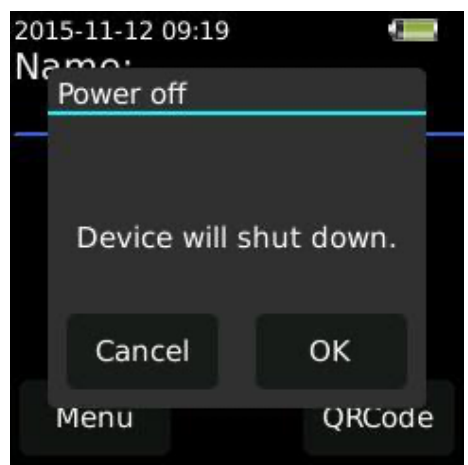

Bild 5.1 Avstängning av BVS Pro W

BVS Pro W stängs av automatiskt efter 8 minuter om den inte används. Tiden till avstängning (8 minuter) är en standardinställning som går att ändra i inställningsmenyn.

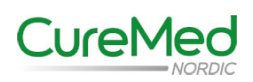

# 5.2 Mätning av blåsvolymen

#### Prescanning

Placera patienten i liggande ställning med avslappnade magmuskler. Applicera rikligt med ultraljudsgel på mittdelen av patientens buk cirka tre cm ovanför blygdbenet (se bild 5.2). Ultraljudsgel kan även appliceras direkt på probehuvudet.

Om en överviktig patient ska scannas pressa försiktigt bort så mycket fettvävnad som möjligt från blygdbenet med ena handen. Palpera blygdbenet med den andra handen och applicera ultraljudsgel cirka 3 cm ovanför blygdbenet. Under mätningen kan det behövas lite mer tryck nedåt jämfört med en patient med normalt BMI.

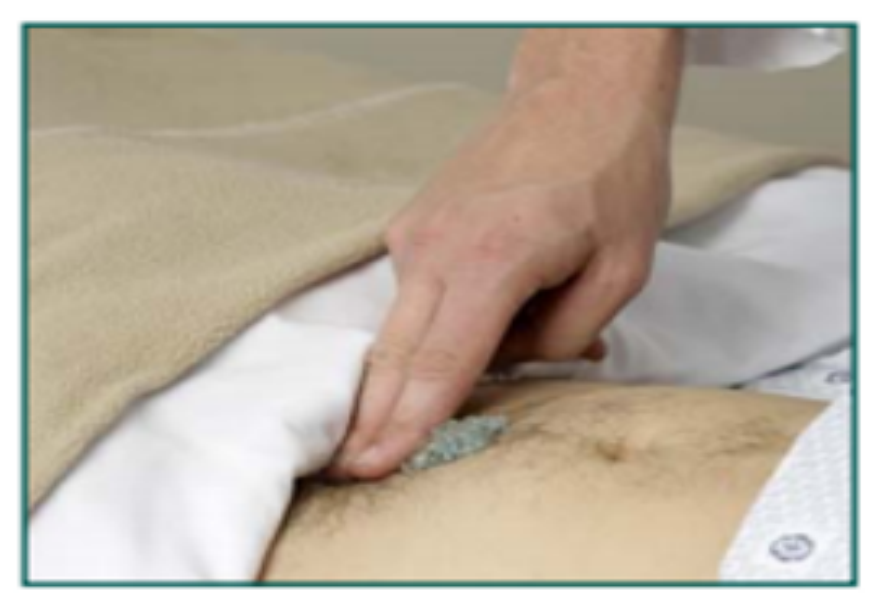

Bild 5.2 Applicering av ultraljudsgel

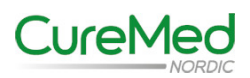

#### Prescanning (fortsättning)

Starta BVS Pro W (se punkt 5.1). Placera Bladderscannern på patientens buk på ultraljudsgelen enligt bilderna nedan och tryck en gång på På/AV/Scanknappen för att aktivera Prescanningsfunktionen.

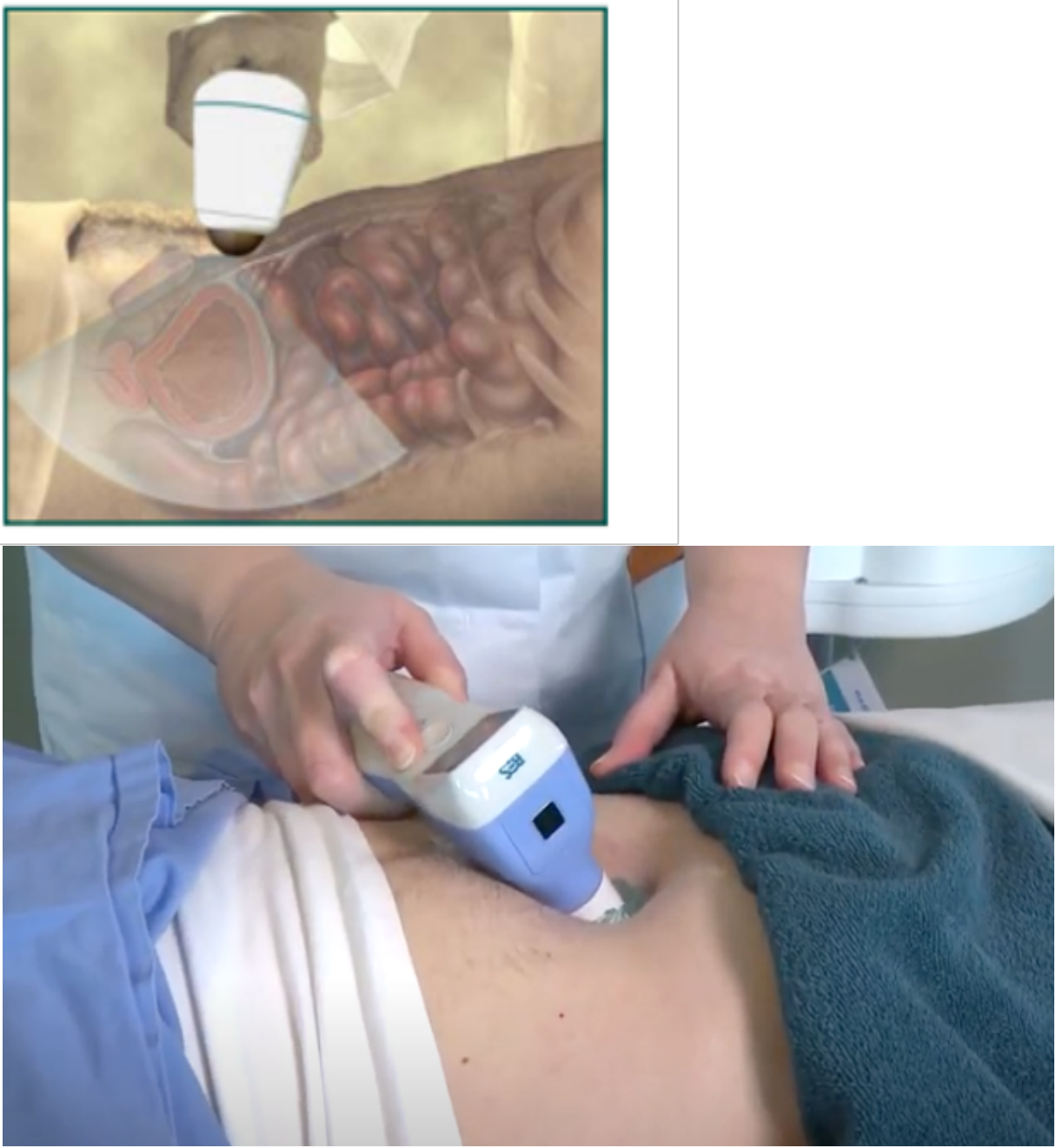

Bild 5.3 och 5.4 Placering av BVS Pro W på patientens buk.

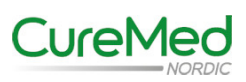

#### Prescanning (fortsättning)

Lokalisera blåsan genom att vinkla Probehuvudet 15-30° ner mot urinblåsan och tillför ett lätt tryck för att säkerställa att ultraljudsproben har god kontakt med huden. Justera probehuvudet vid behov så att den gröna linjen på skärmen hamnar mitt i urinblåsan. Urinblåsan visas som ett svart område på skärmen. Försök att få detta svarta område så stort som möjligt genom att justera probehuvudet.

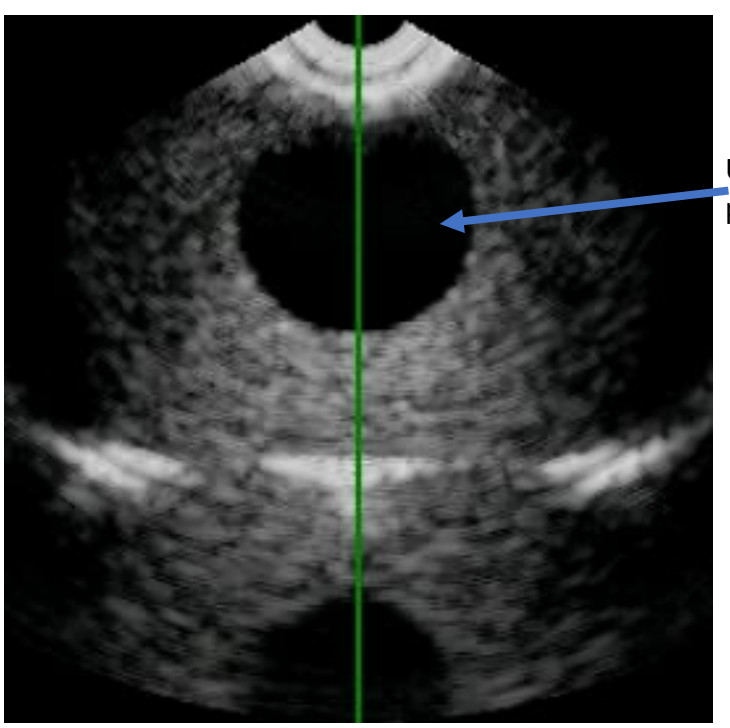

Urinblåsan är detta svarta område på skärmen

Bild 5.4 Prescanning av urinblåsan.

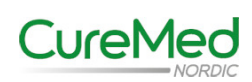

#### Mäta blåsvolymen

När urinblåsan är korrekt lokaliserad (se bild 5.4) säg till patienten att ligga still och inte prata under mätningen som tar cirka fyra sekunder. Det är viktigt att hålla bladderscanningen stilla när mätningen utförs.

För att utföra mätningen tryck en gång på På/AV/Scan-knappen. BVS Pro W scannar 12 tvärsnitt av urinblåsan vilket genererar 12 ultraljudsbilder. När scanningen är klar visas resultatet på skärmen enligt bilden nedan. Den uppmätta volymen visas i ml med grön text. Urinblåsans väggar markeras med en gul linje på bilden. Uppe till höger visas en gul bild som representerar den relativa positionen mellan proben och urinblåsan. För ett godkänt resultat så ska urinblåsan vara placerad i centrum av det gula korset. Kontrollera så att markeringen för blåsväggen är väldefinierad och att det inte är något avbrott i linjen.

Om urinblåsan inte är i centrum av det gula korset eller om linjen runt blåsväggen är ofullständig eller ser konstig ut gör en ny mätning. Se sidan 29 för hjälp att rikta in proben vid en ny mätning.

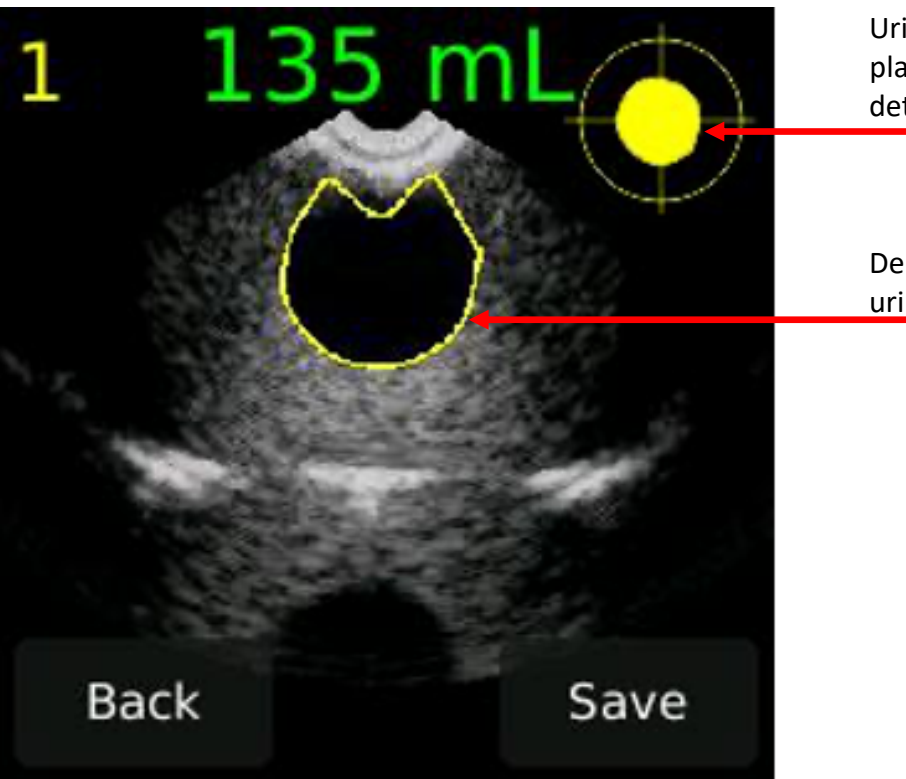

Urinblåsan ska vara placerad i centrum av det gula korset.

Den gula linjen markerar urinblåsans kant.

Bild 5.5 Resultat efter mätning.

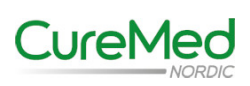

#### Mäta blåsvolymen (fortsättning)

För att växla mellan de 12 ultraljudsbilderna dra fingret på skärmen i sidled.

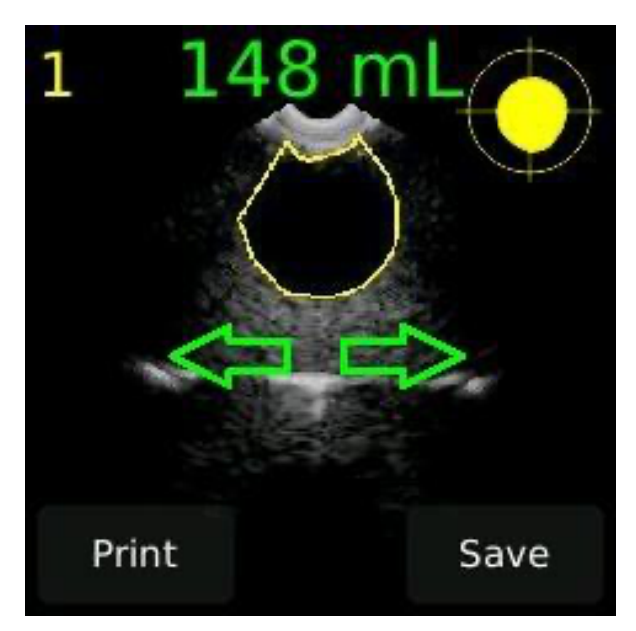

Bild 5.6 Växla mellan ultraljudsbilder.

Tryck på Save-knappen om du vill spara scanningen i minnet.

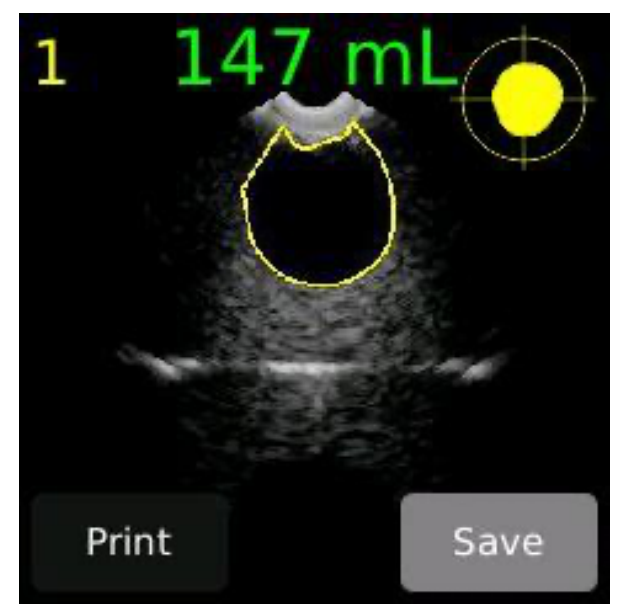

Bild 5.7 Spara scanning

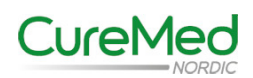

## Mäta blåsvolymen (fortsättning)

Tryck på På/AV/Scan-knappen för att gå tillbaka till startskärmen. För att mäta igen tryck på På/AV/Scan-knappen för att starta en ny prescanning och upprepa mätproceduren. De tre senast sparade scanningarna visas på startskärmen. Klickar man på en av dessa tre scanningar så visas mätningen med dess 12 ultraljudsbilder.

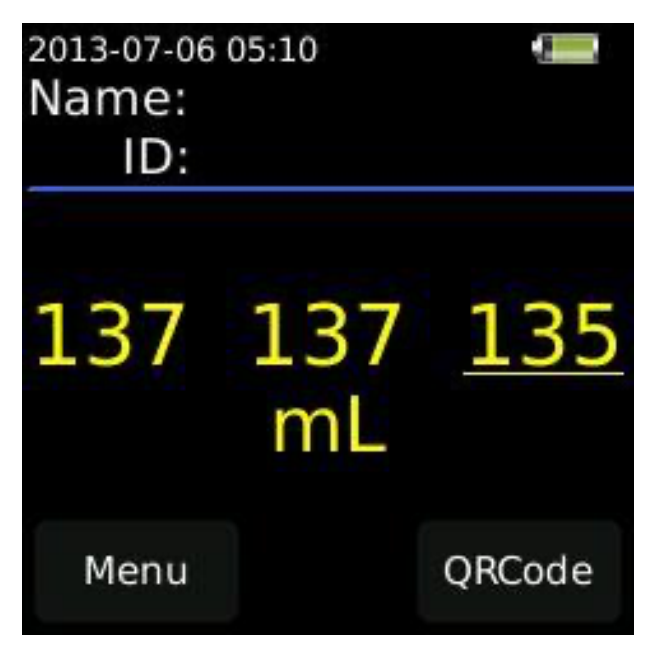

Bild 5.8 De tre senast sparade scanningarna.

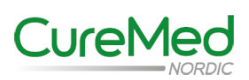

Om urinblåsan inte är i centrum av det gula korset efter en mätning behöver en ny scanning göras. Se nedan guide för att rikta in proben.

Om urinblåsan hamnat för långt upp (1 i bilden nedan) flyttas proben något uppåt.

Om urinblåsan hamnat för långt åt vänster (2 i bilden nedan) flytta proben något åt vänster.

Om urinblåsan hamnat för långt åt höger (3 i bilden nedan) flytta proben något åt höger.

Om urinblåsan hamnat för långt ned (4 i bilden nedan) flytta proben något nedåt.

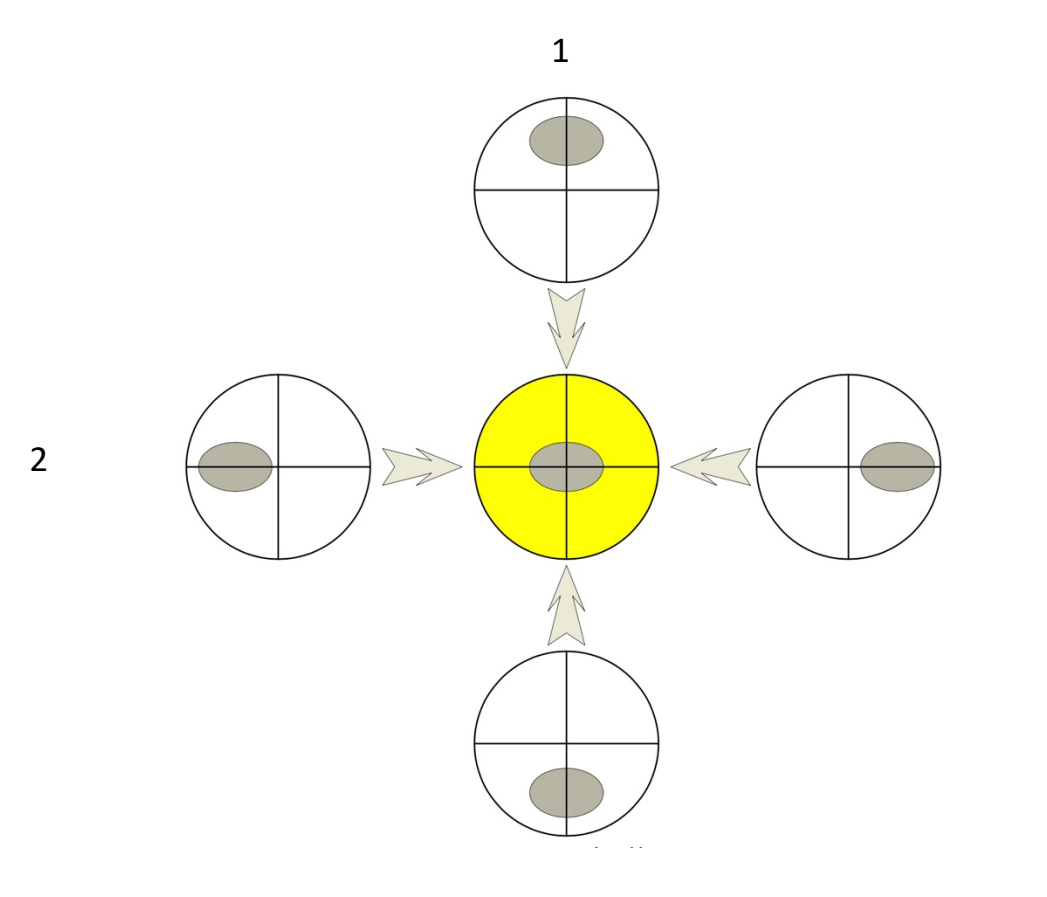

3

4

Bild 5.9 Inriktning av probe.

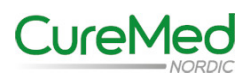

# 5.3 Scanna patientinformation

BVS Pro W har en inbyggd kamera för att scanna patientinformation. I inställningsmenyn går det att välja om vill scanna streckkoder eller QR-koder. Längst ner till höger i startmenyn trycker man på Scan Code för att starta kameran. Kamerabilden visas då på skärmen. När koden lästs in korrekt stängs kameran av och patientinformationen fylls i på startskärmen.

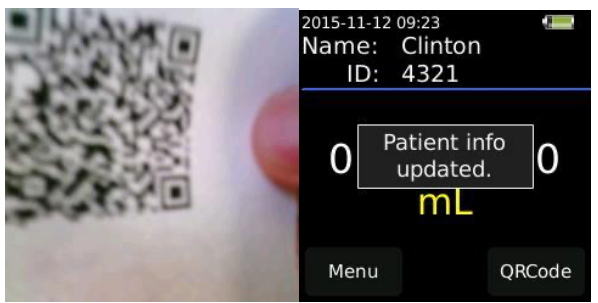

Bild 5.10 Scanning av patientinformation.

# 5.4 Skriva ut en mätning

För att kunna skriva ut en mätning krävs en speciell blåtandsskrivare som skriver ut på termopapper. Kontakta CureMed Nordic på 031-47 58 00 eller maila till info@curemednordic.se om du är intresserad av en blåtandsskrivare till BVS Pro W.

# 5.5 Inställningsmeny

För att komma till menyn så trycker man på Menu-knappen längst ner till vänster i startmenyn. Menyns huvudsida visas då på skärmen, se bild nedan.

| Records   |
|-----------|
| Date/Time |
| BlueTooth |
| Update    |
| Back      |

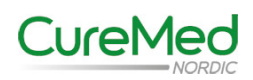

#### Bild 5.11 Meny huvudsida 5.5 Inställningsmeny (fortsättning)

#### Records

Under Records finns sparade mätningar

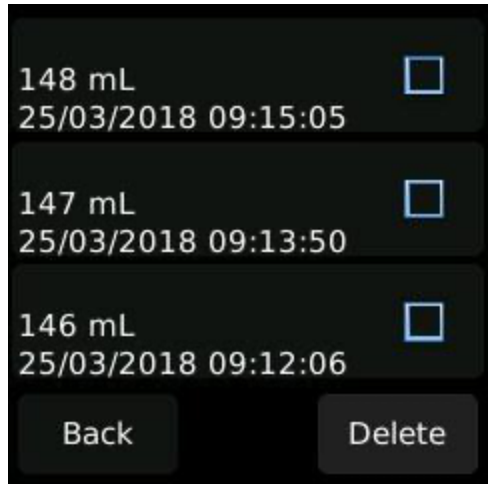

Bild 5.12 Sparade mätningar

För att radera en eller flera mätningar bocka i rutan till höger om mätningen/mätningarna och tryck på Delete.

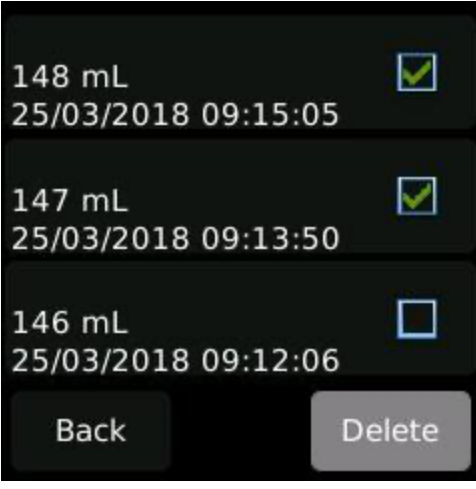

Bild 5.13 Radera mätningar

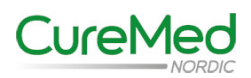

## **Records (fortsättning)**

Om man klickar på en mätning i listan så visas mätresultatet på skärmen.

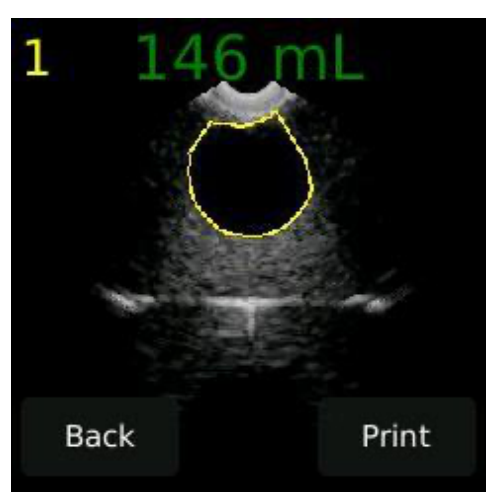

Bild 5.14 Mätresultat sparad mätning

Alla 12 ultraljudsbilder finns tillgängliga för visning. Dra fingret i sidled över skärmen för att byta bild (se bild 5.6).

#### Datum/Tid

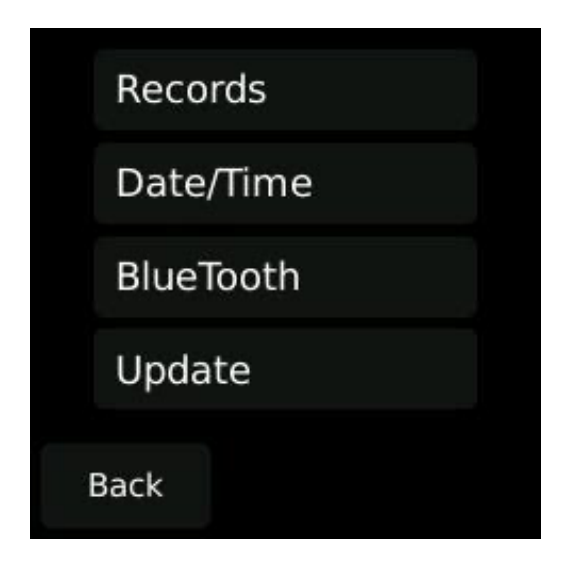

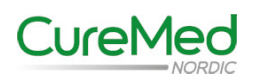

## Datum/Tid (fortsättning)

För att ändra tid eller datum tryck på den siffra som ska ändras och scrolla för att ändra. Tryck på OK-knappen för att spara ändringen.

| 09:22:40   |  |
|------------|--|
| 01/29/2016 |  |
| Back       |  |

Bild 5.15 Ställa in Datum och Tid.

#### Bluetooth

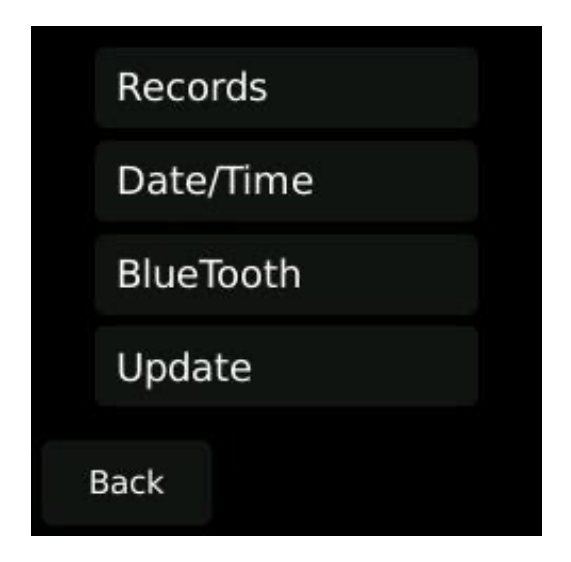

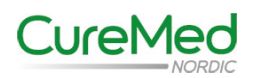

### Bluetooth (fortsättning)

Om man klickar på BlueTooth så visas blåtandsadressen.

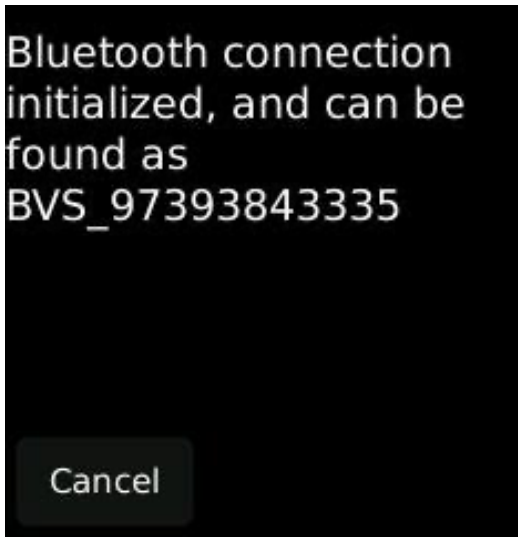

Bild 5.16 Blåtandsadress

#### Uppdatering av mjukvara

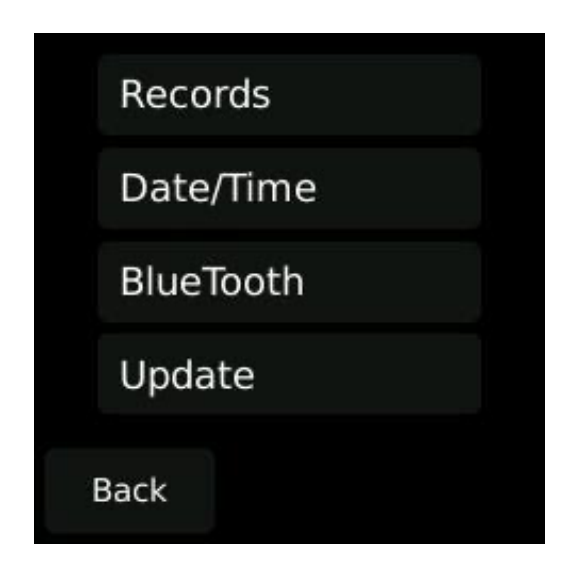

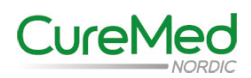

## Uppdatering av mjukvara (fortsättning)

Under Update så kan mjukvaran i BVS Pro W uppdateras.

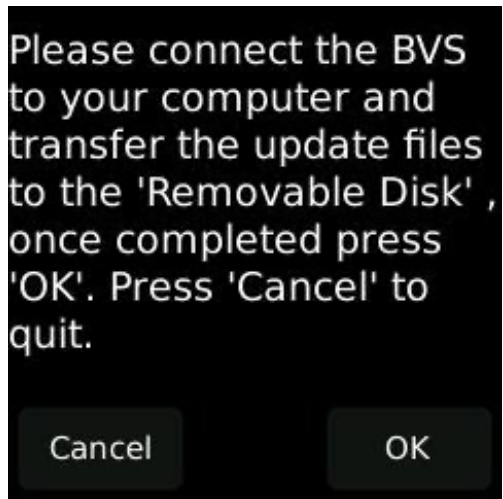

Bild 5.17 Uppdatering av mjukvaran

Om BVS Pro W behöver uppdateras så kommer ni att bli kontaktade av CureMed Nordic som kommer att skicka en uppdateringsfil som läggs in på en Pc. BVS Pro W kopplas till Pc:n med en USB-kabel med micro-B kontakt i ena änden som kopplas in i mikro-USB uttaget på BVS Pro W och en Type-A kontakt i andra änden som kopplas till ett USB-uttag på Pc:n.

Gå in under Update och tryck på OK-knappen när BVS Pro W är kopplad till Pc:n. Under min dator på Pc:n kommer BVS Pro W dyka upp som en U-flash disk. Lägg in uppdateringsfilen här och tryck på OK på BVS Pro W:s skärm. BVS Pro W kommer nu att uppdatera mjukvaran och starta om sig själv när uppdateringen är klar.

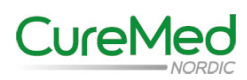

#### Settings

Under Settings kan man ändra skärmens ljusstyrka, ställa in tiden för automatisk avstängning om BVS Pro W är på men inte används, ställa in om man vill scanna streckkoder eller QR-koder för att läsa in patientinformation och ställa in språk.

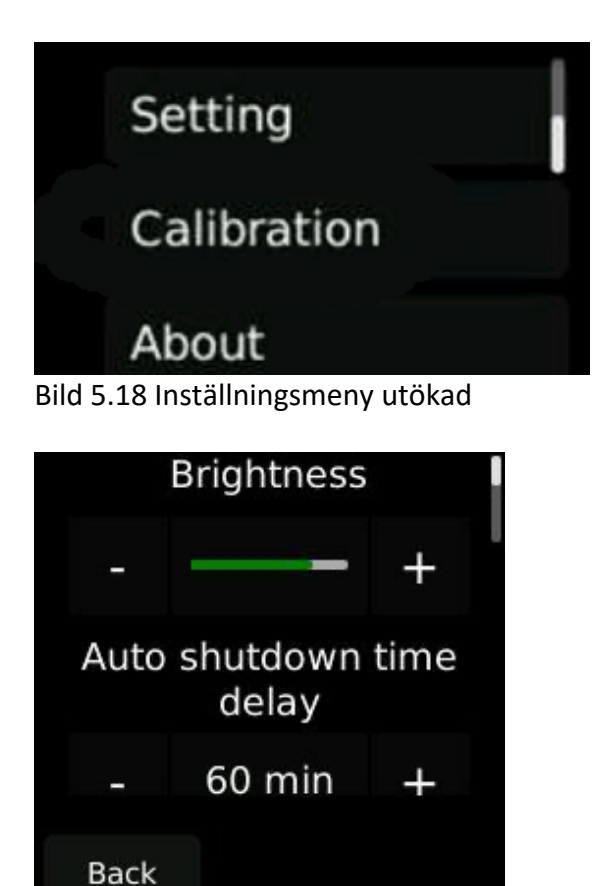

Bild 5.19 Inställning av skärmens ljusstyrka och nedstängningstid.

| Coc   | le Scanner | Туре    |
|-------|------------|---------|
| <     | Barcode    |         |
| Langu | age (Need  | reboot) |
|       | English    | >       |
| Back  | :          |         |

Bild 5.20 Inställning av streckkod/QR-kod och språk.

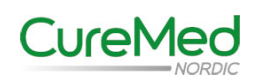

Kalibrering

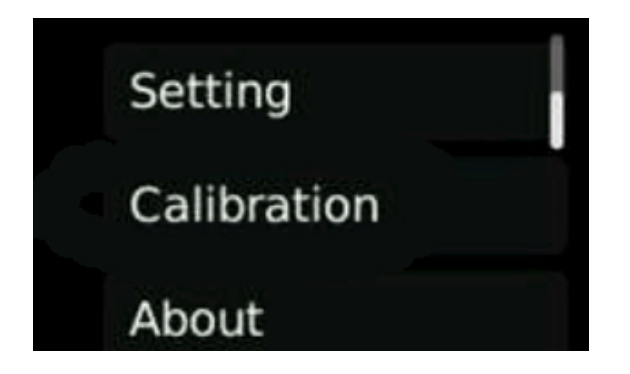

Under Calibration utförs kalibrering. OBS! Kalibrering får endast utföras av CureMed Nordic AB eller en auktoriserad servicegivare. Se 6.3 Årligt Underhåll.

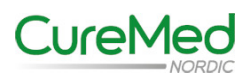

# 6. Rengöring och Underhåll

## 6.1 Rengöring och desinficering av BVS Pro W

# VARNING!!! Inga av systemets ingående delar får utsättas för ång- eller etylenoxidsterilisering. Utrustningen får ej sänkas ned i desinficeringslösning. Använd inte Cidex för desinficering av utrustningen då det skadar plasthöljet.

För att bladderscannern ska fungera optimalt är det viktigt att rengöra och desinficera utrustningen efter varje användning.

#### Rengöring

- Kontrollera så att utrustningen är avstängd
- Torka bort ultraljudsgel från proben
- Använd en mjuk lätt fuktad rengöringsduk för rengöring
- Torka av med en ren mjuk duk

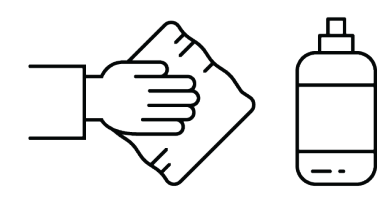

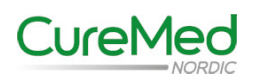

# 6. Rengöring och Underhåll (fortsättning)

# 6.1 Rengöring och desinficering av BVS Pro W (fortsättning)

#### Desinficering

- För att desinficeringen ska bli så effektiv som möjligt är det viktigt att först rengöra utrustningen så att det inte finns några smutspartiklar kvar.
- Kontrollera så att utrustningen är avstängd.
- Fukta en mjuk duk med 70% Isopropanol alkohol (IPA) eller motsvarande medel och torka av proben.
- Låt etanolen avdunsta.
- BVS PRO W är nu klar att användas.

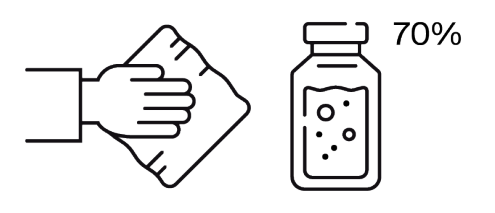

 Proben kan vid behov desinficeras med ett oxiderande desinfektionsmedel med underklorsyrlighet exempelvis Virkon<sup>™</sup>.
 Eftertorka proben med vatten efter att desinfektionsmedlet torkat för att få bort eventuella rester.

Laddningsstation och laddningsadapter kan rengöras/desinficeras på samma sätt som BVS Pro W. **OBS!** Laddningsstation och laddningsadapter får **ej** vara anslutna till elnätet när rengöring/desinficering utförs. Var noga med att torka laddningsstationen och laddningsadaptern efter utförd rengöring/desinficering.

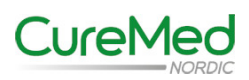

# 6. Rengöring och Underhåll (fortsättning)

# 6.2 Daglig kontroll

Kontrollera dagligen alla delar av utrustningen så att det inte finns några fysiska skador eller sprickor. Sprickor i probens hölje kan leda till läckage eller att vätska kan tränga in vilket kan påverka utrustningens prestanda. Om skador eller sprickor upptäcks kontakta CureMed Nordic AB på telefon 031-47 58 00 eller mail: info@curemednordic.se

# 6.3 Årligt underhåll

För att säkerställa prestandan hos BVS Pro W behöver den kalibreras en gång per år. Kalibrering kan utföras av CureMed Nordic AB eller av en auktoriserad servicegivare.

#### 6.4 Kassering av utrustningen

BVS Pro W och dess tillbehör får ej kasseras som hushållsavfall utan sorteras som elektroniskt avfall.

# 6.5 Garanti

BVS Pro W har 2 års fabriksgaranti räknat från inköpsdatum. Garantin gäller inte skador som uppkommit på grund av ovarsam hantering, tex. om utrustningen tappats eller att den förvarats utanför angivet temperaturintervall. Kontakta CureMed Nordic AB gällande garantiärenden.

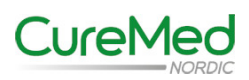

# 6.6 Information om Tillverkare/Distributör

#### Tillverkare:

#### Chengdu Mediate Technology Co., Ltd.

No.237,2F, Section1, No.1388 Middle Section Tianfu Ave., High-tech Zone, Chengdu (Sichuan) Free Trade Test Zone, P. R. China 610064 Mail: Service@mediate-medical.com; Jaap@meidate-medical.com Tel: 0086-28-87795693

#### **Europeisk Distributör:**

#### Mediate-Medical by JCP Holding B.V.

Nicolaas ten Woldeweg 23 7957 CW De Wijk The Netherlands Mail: info@mediate-medical.com Web: https://mediate-medical.com Tel: +31 85 400 3456

#### Svensk Distributör:

#### **CureMed Nordic AB**

Box 1128 405 23 Göteborg Mail: info@curemednordic.se Web: https://curemednordic.se Tel: 031-47 58 00

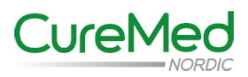

# 7. Felsökning

# 7.1 Vanligt förekommande problem

Nedan finns listat vanligt förekommande problem med BVS Pro W och lösningar för dessa. Kontakta CureMed Nordic AB om ni inte finner en lösning här.

| Problem                          | Lösning                                                                                                    |  |  |  |  |
|----------------------------------|----------------------------------------------------------------------------------------------------|--|--|--|--|
| BVS Pro W går ej att starta      | Se avsnitt 5.1 för instruktion om hur<br>utrustningen startas.<br>Kontrollera så att det sitter ett batteri<br>i utrustningen och att det sitter åt<br>rätt håll, se avsnitt 4.3<br>Kontrollera så att batteriet är laddat,<br>se avsnitt 4.4 |  |  |  |  |
| Det går inte att utföra scanning | Batteriet har för låg kapacitet och behöver laddas, se avsnitt 4.4                                                                                                    |  |  |  |  |
| Övriga Problem                   | Kontakta CureMed Nordic AB på<br>telefon 031- 47 58 00 eller<br>info@curemednordic.se                                                                                                    |  |  |  |  |

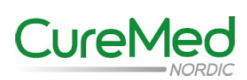

# Bilaga 1: Rapport över akustisk uteffekt

| Index Label                          |                                                                                                    |        | мі       | TIS            |                             |                                         | TIB              |         |         |
|--------------------------------------|----------------------------------------------------------------------------------------------------|--------|----------|----------------|-----------------------------|-----------------------------------------|------------------|---------|---------|
|                                      |                                                                                                    |        |          | A SULA PLAN    | Non-scan                    |                                         |                  | TIC     |         |
|                                      |                                                                                                    |        |          | Scan           | A <sub>aprt</sub> ≤<br>1cm² | A <sub>aprt</sub> ><br>1cm <sup>2</sup> | Non-scan         | ,,,,,   |         |
| Maximum Index Value                  |                                                                                                    |        | 0.32     | 0.004          | -                           | -                                       | -                | -       |         |
| Associated<br>Acoustic<br>Parameters | Pra                                                                                                    | (MPa)  | 0.502    | 1913           |                             |                                         |                  |         |         |
|                                      | Р                                                                                                    | (mW)   |          | 0.33           | -                           |                                         | -                | -       |         |
|                                      | $\begin{array}{lll} \text{Min. of } & [P_{\alpha}(z_{s}), \\ I_{\text{ta},\alpha}(z_{s})] \end{array}$ |        | (mW)     |                |                             |                                         | -                |         |         |
|                                      | Zs                                                                                                    | (cm)   |          |                |                             | -                                       |                  |         |         |
|                                      | Z <sub>bp</sub>                                                                                        |        | (cm)     |                |                             |                                         | -                |         |         |
|                                      | Zb                                                                                                    |        | (cm)     | and the second |                             |                                         |                  | -       |         |
|                                      | z at max. I <sub>pi,a</sub>                                                                            |        | (cm)     | 3.8            |                             |                                         |                  | - Aller |         |
|                                      | d <sub>eq</sub> (z <sub>b</sub> )                                                                      |        | (cm)     |                |                             |                                         |                  | -       | States? |
|                                      | fawf                                                                                                   |        | (MHz)    | 2.45           | 2.45                        |                                         | -                | -       | -       |
|                                      | Dim of Aaprt                                                                                           | X      |          |                | 1.38                        | -                                       | -                | -       | -       |
|                                      |                                                                                                    | Y      |          |                | 1.36                        | - 1                                     | -                | -       | -       |
| Other<br>Information                 | t <sub>d</sub>                                                                                         | (µsec) | 1.383    | Self Land      | To di N                     |                                         |                  |         |         |
|                                      | prr                                                                                                    |        | (Hz)     | 784            |                             |                                         |                  |         |         |
|                                      | p <sub>r</sub> at max. I <sub>pi</sub> (MP                                                             |        |          | 0.693          | Contraction of the second   |                                         |                  |         |         |
|                                      | d <sub>eq</sub> at max. I <sub>pi</sub> (cm)                                                           |        | (cm)     |                |                             |                                         | The state of the | -       |         |
|                                      | I <sub>pi,α</sub> at max. MI (μJ/ci                                                                    |        | (µJ/cm²) | 12.37          |                             |                                         |                  |         |         |
|                                      | Focal<br>Length                                                                                        | FLx    | (cm)     |                | -                           | -                                       | -                | -       | -       |
|                                      |                                                                                                    | FLy    | (cm)     | -              | -                           | -                                       | -                | -       | -       |
| Operating<br>Control<br>Conditions   | Frequency (MHz)                                                                                        |        |          | 2.5            | 2.5                         | -                                       | -                | -       | -       |
|                                      | Default setting                                                                                        |        |          | 1              | 1                           | -                                       | -                | -       | -       |

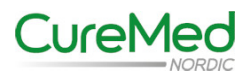